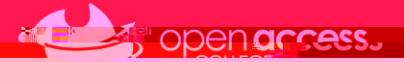

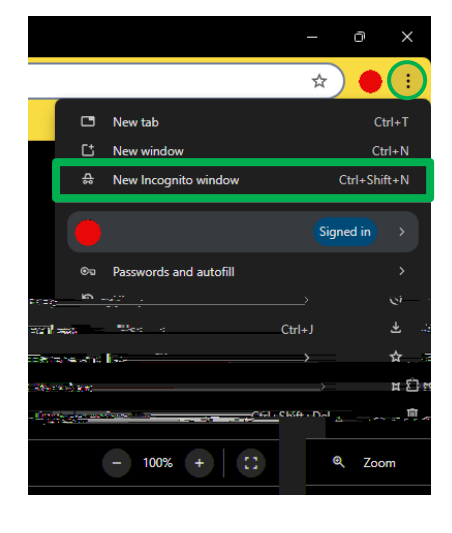

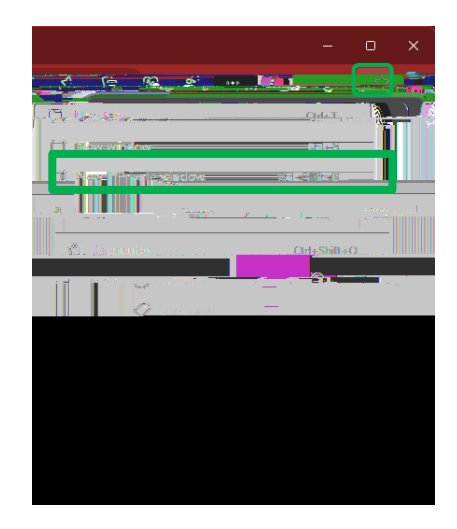

A DAK

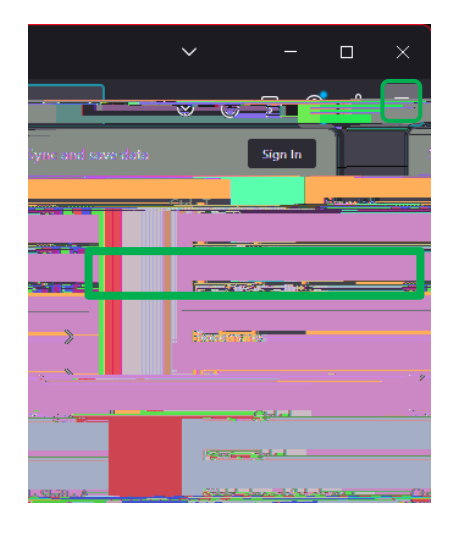

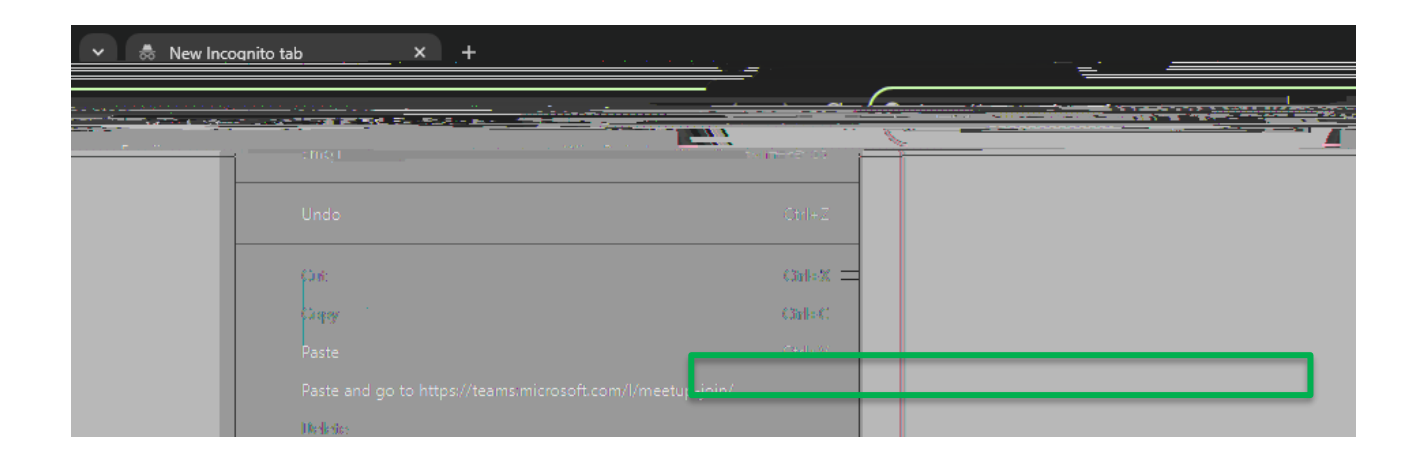

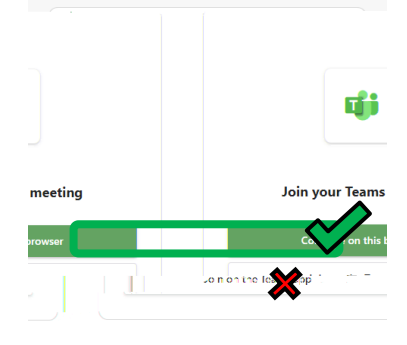

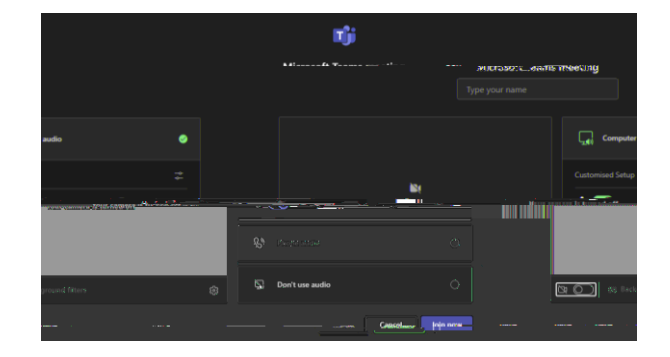